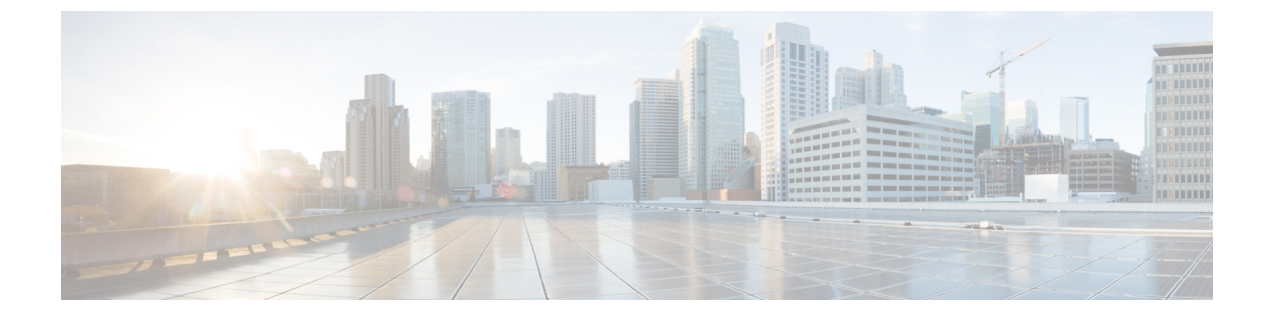

# ユーザー アイデンティティ ポリシー

次のトピックでは、アイデンティティ ルールとアイデンティティ ポリシーの作成方法と管理 方法について説明します。

- •アイデンティティポリシーについて (1ページ)
- アイデンティティポリシーのライセンス要件 (2ページ)
- アイデンティティポリシーの要件と前提条件(3ページ)
- •アイデンティティポリシーの作成 (3ページ)
- •アイデンティティルールの条件(6ページ)
- •アイデンティティルールの作成(13ページ)
- ID ポリシーおよびルールの例 (16 ページ)
- •アイデンティティポリシーの管理(25ページ)
- アイデンティティルールの管理(25ページ)
- •ユーザー制御のトラブルシューティング (26ページ)

# アイデンティティ ポリシーについて

アイデンティティ ポリシーには、アイデンティティ ルールが含まれます。アイデンティティ ルールでは、トラフィックのセットを、レルムおよび認証方式(パッシブ認証、アクティブ認 証、または認証なし)と関連付けます。

次の段落の最後に記載されている例外を除き、使用する予定のレルムと認証方式は、アイデン ティティルールで起動する前に設定する必要があります。

- •[システム (System)]>[統合 (Integration)]>[レルム (Realms)] でアイデンティティ ポリシー外のレルムを設定します。詳細については、LDAP レルムまたは Active Directory レルムおよびレルムディレクトリの作成を参照してください。
- パッシブ認証のアイデンティティソースである ISE/ISE-PIC は、[システム (System)]>
   [統合 (Integration)]>[アイデンティティソース (Identity Sources)]で設定します。
- パッシブ認証のアイデンティティソースである TS エージェントについては、システムの 外で設定します。詳細については、『Cisco Terminal Services (TS) Agent Guide』を参照して ください。

- アクティブ認証のアイデンティティ ソースであるキャプティブ ポータルについては、ア イデンティティポリシー内で設定します。詳細については、ユーザー制御のためのキャプ ティブ ポータルの設定方法を参照してください。
- リモートアクセス VPN ポリシー内では、アクティブな認証アイデンティティ ソースであるリモート アクセス VPN を設定します。詳細については、リモート アクセス VPN 認証 を参照してください。

単一のアイデンティティポリシーに複数のアイデンティティルールを追加した後、ルールの 順番を決めます。システムは、ルール番号の昇順で上から順に、ルールをトラフィックと照合 します。トラフィックが一致する最初のルールがそのトラフィックを処理するルールです。

ネットワークオブジェクトでトラフィックをフィルタ処理することもできます。これにより、 デバイスがメモリ制限に達しているか、または制限に近い状態の場合に、各デバイスがモニ ターするネットワークが制限されます。

1つ以上のアイデンティティポリシーを設定した後、1つのアイデンティティポリシーをアク セス コントロール ポリシーに関連付ける必要があります。ネットワークのトラフィックがア イデンティティルールの条件と一致する場合、システムはトラフィックを指定されたレルムと 関連付け、指定されたアイデンティティソースを使用してトラフィックのユーザーを認証しま す。

アイデンティティ ポリシーを設定しない場合、システムはユーザー認証を実行しません。

#### アイデンティティ ポリシーの作成に関する例外

次のすべてに該当する場合、アイデンティティポリシーは必要ありません。

- ISE/ISE-PIC アイデンティティ ソースを使用できます。
- アクセス コントロール ポリシーのユーザまたはグループは使用しません。
- アクセスコントロールポリシーのセキュリティグループタグ(SGT)を使用します。詳細については、ISE SGT とカスタム SGT ルール条件との比較を参照してください。

#### 関連トピック

アイデンティティ ポリシーの設定方法

## アイデンティティポリシーのライセンス要件

#### Threat Defense ライセンス

任意 (Any)

従来のライセンス Control

# アイデンティティポリシーの要件と前提条件

モデルのサポート

任意

サポートされるドメイン

任意

ユーザの役割

- 管理者
- •アクセス管理者
- •ネットワーク管理者

## アイデンティティ ポリシーの作成

このタスクでは、アイデンティティポリシーの作成方法について説明します。

#### 始める前に

アイデンティティ ポリシーは、アクセス コントロール ポリシーのレルムでユーザやグループ を使用するために必要です。LDAP レルムまたは Active Directory レルムおよびレルムディレク トリの作成の説明に従って1つ以上のレルムを作成し、有効にします。

(オプション)多数のユーザーグループをモニターする特定の管理対象デバイスの場合、管理 対象デバイスのメモリ制限のためにグループに基づいてユーザーマッピングがドロップされる ことがあります。その結果、レルムまたはユーザー条件を使用するルールが想定どおりに実行 されない可能性があります。デバイスがバージョン6.7以降を実行している場合は、1つのネッ トワークまたはネットワーク グループ オブジェクトのみによってトラフィックをモニターす るアイデンティティルールを設定できます。ネットワークオブジェクトの作成については、 ネットワーク オブジェクトの作成を参照してください。

次のすべてに該当する場合、アイデンティティ ポリシーは必要ありません。

- ISE/ISE-PIC アイデンティティ ソースを使用できます。
- •アクセス コントロール ポリシーのユーザまたはグループは使用しません。
- アクセスコントロールポリシーのセキュリティグループタグ(SGT)を使用します。詳細については、ISE SGT とカスタム SGT ルール条件との比較を参照してください。

#### 手順

- ステップ1 Management Center にログインします。
- **ステップ2** [ポリシー (Policies)]>[アクセス制御 (Access Control)]>[アイデンティティ (Identity)] をクリックし、[新しいポリシー (New Policy)]をクリックします。
- ステップ3 [名前 (Name)]を入力し、必要に応じて [説明 (Description)]を入力します。
- ステップ4 [保存 (Save)]をクリックします。
- **ステップ5** ポリシーにルールを追加するには、アイデンティティ ルールの作成 (13ページ)で説明され ているように、[ルールの追加 (Add Rule)]をクリックします。
- ステップ6 ルールカテゴリを作成するには、[カテゴリの追加(Add Category)]をクリックします。
- ステップ7 キャプティブポータルのアクティブ認証を設定するには、[アクティブ認証(Active Authentication)]をクリックし、キャプティブポータルの設定パート2:アイデンティティポリシーおよびアクティブ認証ルールの作成を参照します。
- ステップ8 (オプション)ネットワークオブジェクトでトラフィックをフィルタ処理するには、[Identity Source]タブをクリックします。リストから、このIDポリシーのトラフィックのフィルタ処理 に使用するネットワークオブジェクトをクリックします。新しいネットワークオブジェクトを 作成するには、Add (+)をクリックします。
- **ステップ9**[保存(Save)]をクリックして、アイデンティティ ポリシーを保存します。

#### 次のタスク

- ・照合するユーザおよび他のオプションを指定するルールを、アイデンティティポリシーに 追加します(アイデンティティルールの作成(13ページ)を参照)。
- 指定したリソースへのアクセスを特定のユーザーに許可またはブロックするには、このア イデンティティポリシーをアクセスコントロールポリシーに関連付けます(アクセス制 御への他のポリシーの関連付けを参照)。
- (Microsoft Azure AD レルムの場合は不要です)。設定変更を管理対象デバイスに展開します(設定変更の展開を参照)。

問題が発生した場合は、ユーザー制御のトラブルシューティング (26ページ)を参照してください。

#### 関連トピック

キャプティブポータルの設定パート2:アイデンティティポリシーおよびアクティブ認証 ルールの作成 アイデンティティマッピングフィルタの作成 (5ページ) キャプティブ ポータルフィールド ユーザー制御のトラブルシューティング (26ページ)

## アイデンティティ マッピング フィルタの作成

アイデンティティマッピングフィルタを使用して、アイデンティティルールが適用されるネットワークを制限できます。たとえば、Management Center がメモリ量の限られた FTD を管理している場合、モニターするネットワークを制限できます。

必要に応じて、以下からサブネットを除外することもできます。

 ユーザーから IP へ、およびセキュリティグループタグ(SGT)から IP へのマッピングを ISE から受信する。

通常は、Snort アイデンティティ正常性モニターのメモリエラーを防ぐために、メモリの少な い管理対象デバイスに対してこれを行う必要があります。

#### 始める前に

次の作業を実行します。

- 1. アイデンティティポリシーに必要なレルムを作成します。LDAP レルムまたは Active Directory レルムおよびレルムディレクトリの作成を参照してください。
- アイデンティティ ポリシーを作成します。アイデンティティ ポリシーの作成 (3 ページ) を参照してください。
- ネットワークオブジェクトの作成の説明に従って、ネットワークオブジェクトまたはネットワーク グループ オブジェクトを作成します。作成するネットワークオブジェクトまた はグループでは、管理対象デバイスがアイデンティティポリシーでモニターするネット ワークを定義する必要があります。

#### 手順

- ステップ1 Management Center にログインします。
- ステップ2 [ポリシー (Policies)]>[アイデンティティ (Identity)]をクリックします。
- **ステップ3**[編集(Edit)]( / をクリックします。
- ステップ4 [アイデンティティの送信元 (Identity Source)] タブをクリックします。
- **ステップ5** [アイデンティティマッピングフィルタ(Identity Mapping Filter)] リストから、フィルタとし て使用するネットワークオブジェクトの名前をクリックする。

新しいネットワークオブジェクトを作成するには、ネットワークオブジェクトの作成を参照し てください。

(注) トラフィックをIPv6アドレスに制限するには、少なくとも1つのアドレス、ネットワーク、またはグループをフィルタに追加する必要があります。

ステップ6 [Save (保存)]をクリックします。

**ステップ7** (Microsoft Azure AD レルムの場合は不要です)。設定変更を管理対象デバイスに展開します (設定変更の展開を参照)。

#### 次のタスク

(Microsoft Azure AD レルムの場合は不要です)。アイデンティティポリシーをアクセスコン トロールポリシーに関連付けます(アクセス制御への他のポリシーの関連付けを参照)。

ISEアイデンティティマッピングフィルタ(サブネットフィルタとも呼ばれる)を確認または 変更するには、以下のコマンドを使用します。

show identity-subnet-filter

configure identity-subnet-filter { add | remove } subnet

## アイデンティティルールの条件

ルール条件を使用すると、アイデンティティポリシーを微調整して、制御するユーザーとネッ トワークをターゲットにすることができます。詳細については、次の項を参照してください。

#### 関連トピック

セキュリティゾーンルール条件 ネットワークルール条件 VLAN タグルール条件 ポートルールの条件 レルムと設定のルール条件 (10ページ)

## セキュリティゾーンルール条件

セキュリティゾーンを利用すると、ネットワークをセグメント化し、複数のデバイスでイン ターフェイスをグループ化して、トラフィックフローを管理および分類する上で助けになりま す。

ゾーンのルール条件では、トラフィックをその送信元と宛先のセキュリティゾーンで制御しま す。送信元ゾーンと宛先ゾーンの両方をゾーン条件に追加すると、送信元ゾーンのいずれかに あるインターフェイスから発信され、宛先ゾーンのいずれかにあるインターフェイスを通過す るトラフィックだけが一致することになります。

ゾーン内のすべてのインターフェイスは同じタイプ(すべてインライン、パッシブ、スイッチ ド、またはルーテッド)である必要があるのと同じく、ゾーン条件で使用するすべてのゾーン も同じタイプである必要があります。パッシブに展開されたデバイスはトラフィックを送信し ないため、パッシブインターフェイスのあるゾーンを宛先ゾーンとして使用することはできま せん。

可能な場合は常に、一致基準を空のままにします(特にセキュリティゾーン、ネットワーク オブジェクト、およびポートオブジェクトの場合)。基準を複数指定すると、指定した条件の 内容についてすべての組み合わせと照合する必要があります。  $\mathbf{\rho}$ 

ヒント ゾーンによってルールを制限することは、システムのパフォーマンスを向上させる最適な手段の1つです。ルールがデバイスのインターフェイスを通過するトラフィックに適用しなければ、ルールがそのデバイスのパフォーマンスに影響することはありません。

### セキュリティ ゾーン条件とマルチテナンシー

マルチドメイン導入では、先祖ドメイン内に作成されるゾーンに、別のドメイン内にあるデバ イス上のインターフェイスを含めることができます。子孫ドメイン内のゾーン条件を設定する と、その設定は表示可能なインターフェイスだけに適用されます。

### ネットワークルール条件

ネットワーク ルールの条件では、内部ヘッダーを使用して、送信元と宛先の IP アドレスを基準にトラフィックを制御します。外部ヘッダーを使用するトンネルルールでは、ネットワーク 条件の代わりにトンネル エンドポイント条件を使用します。

事前定義されたオブジェクトを使用してネットワーク条件を作成することも、個々の IP アドレスまたはアドレスブロックを手動で指定することもできます。

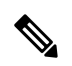

(注) アイデンティティルールで FDQN ネットワークオブジェクトを使用することはできません。

可能な場合は常に、一致基準を空のままにします(特にセキュリティゾーン、ネットワーク オブジェクト、およびポートオブジェクトの場合)。基準を複数指定すると、指定した条件の 内容についてすべての組み合わせと照合する必要があります。

### ホスト名ネットワークルール条件にリダイレクト

(Snort 3.0 のみ)キャプティブポータルがアクティブな認証要求に使用できるインターフェイスの完全修飾ホスト名(FQDN)を含むネットワークオブジェクトを使用できます。

FQDNは、管理対象デバイス上のいずれかのインターフェイスのIPアドレスに解決される必要があります。FQDNを使用すると、クライアントが認識するアクティブ認証用の証明書を割り当てることができます。これにより、管理対象デバイスのIPアドレスにリダイレクトされたときにユーザーに表示される信頼できない証明書の警告を回避できます。

証明書では、1 つの FQDN、ワイルドカード FQDN、または複数の FQDN をサブジェクト代替 名(SAN)に指定できます。

アイデンティティルールによりユーザーのアクティブ認証が要求されているが、リダイレクト FQDNを指定していない場合、ユーザーは、接続されている管理対象デバイスのインターフェ イス上のキャプティブポータルポートにリダイレクトされます。

[ホスト名にリダイレクト (Redirect to Host Name)] FQDN を指定しない場合、HTTP 基本、 HTTP 応答ページ、および NTLM 認証方式では、インターフェイスの IP アドレスを使用して ユーザーがキャプティブポータルにリダイレクトされます。ただし、HTTP ネゴシエートでは、 ユーザーは完全修飾 DNS 名 firewall-hostname.directory-server-domain-name を使用してリダイレ クトされます。[ホスト名にリダイレクト (Redirect to Host Name)] FQDN を指定せずに HTTP ネゴシエートを使用するには、アクティブ認証が必要なすべての内部インターフェイスの IP アドレスにこの名前をマッピングするように DNS サーバーを更新する必要もあります。そう しないと、リダイレクトは実行できず、ユーザを認証できません。

認証方式に関係なく一貫した動作を確保するために、[ホスト名にリダイレクト (Redirect to Host Name)] FQDN を常に指定することを推奨します。

## VLAN タグルール条件

(注) アクセスルールの VLAN タグは、インラインセットにのみ適用されます。VLAN タグを持つ アクセスルールは、ファイアウォール インターフェイス上のトラフィックを照合しません。

VLAN ルール条件によって、Q-in-Q(スタック VLAN)など、VLAN タグ付きトラフィックが 制御されます。システムでは、プレフィルタ ポリシー(そのルールで最も外側の VLAN タグ を使用する)を除き、最も内側の VLAN タグを使用して VLAN トラフィックをフィルタ処理 します。

次の Q-in-Q サポートに注意してください。

- Firepower 4100/9300 上の Threat Defense : Q-in-Q をサポートしません(1 つの VLAN タグ のみをサポート)。
- 他のすべてのモデルの Threat Defense
  - インラインセットおよびパッシブインターフェイス:Q-in-Qをサポートします(最大2つのVLANタグをサポート)。
  - ファイアウォールインターフェイス: Q-in-Q をサポートしません(1つの VLAN タ グのみをサポート)。

事前定義のオブジェクトを使用して VLAN 条件を作成でき、また1~4094の VLAN タグを手動で入力することもできます。VLAN タグの範囲を指定するには、ハイフンを使用します。

クラスタで VLAN マッチングに問題が発生した場合は、アクセス コントロール ポリシーの詳 細オプションである [トランスポート/ネットワークリプロセッサ設定(Transport/Network Preprocessor Settings)] を編集し、[接続の追跡時にVLAN ヘッダーを無視する(Ignore the VLAN header when tracking connections)] オプションを選択します。

### ポートルールの条件

ポート条件を使用することで、トラフィックの送信元および宛先のポートに応じてそのトラ フィックを制御できます。 可能な場合は常に、一致基準を空のままにします(特にセキュリティゾーン、ネットワーク オブジェクト、およびポートオブジェクトの場合)。基準を複数指定すると、指定した条件の 内容についてすべての組み合わせと照合する必要があります。

#### ポートベースのルールのベストプラクティス

ポートの指定は、アプリケーションをターゲット指定するための従来の方法です。ただし、ア プリケーションは、固有のポートを使用してアクセス コントロール ブロックをバイパスする ように設定することが可能です。そのため、可能な場合は常に、ポート基準ではなくアプリ ケーション フィルタリング基準を使用してトラフィックをターゲット指定します。

アプリケーションフィルタリングは、制御フローとデータフローのために個別のチャネルを動 的に開くアプリケーション(Threat Defense など)にも推奨されます。ポートベースのアクセ スコントロールルールを使用すると、これらの種類のアプリケーションが正しく動作しなく なり、望ましい接続がブロックされる可能性があります。

#### 送信元と宛先ポートの制約の使用

送信元ポートと宛先ポートの両方を制約に追加する場合、単一のトランスポートプロトコル (TCP または UDP)を共有するポートのみを追加できます。たとえば、送信元ポートとして DNS over TCP を追加する場合は、宛先ポートとして Yahoo Messenger Voice Chat (TCP)を追 加できますが、Yahoo Messenger Voice Chat (UDP)は追加できません。

送信元ポートのみ、あるいは宛先ポートのみを追加する場合は、異なるトランスポートプロト コルを使用するポートを追加できます。たとえば、DNS over TCP および DNS over UDP の両方 を1つのアクセス コントロール ルールの送信元ポート条件として追加できます。

### ポート、プロトコル、および ICMP コードルールの条件

ポート条件により、送信元ポートと宛先ポートに基づいてトラフィックが照合されます。ルー ルのタイプによって、「ポート」は次のいずれかを表します。

- TCP と UDP: TCP と UDP のトラフィックは、ポートに基づいて制御できます。システムは、カッコ内に記載されたプロトコル番号+オプションの関連ポートまたはポート範囲を使用してこの設定を表します。例: TCP(6)/22。
- ICMP: ICMP および ICMPv6(IPv6 ICMP)トラフィックは、そのインターネット層プロトコルと、オプションでタイプおよびコードに基づいて制御できます。例: ICMP(1):3:3
- プロトコル:ポートを使用しないその他のプロトコルを使用してトラフィックを制御できます。

可能な場合は常に、一致基準を空のままにします(特にセキュリティゾーン、ネットワーク オブジェクト、およびポートオブジェクトの場合)。基準を複数指定すると、指定した条件の 内容についてすべての組み合わせと照合する必要があります。

#### ポートベースのルールのベストプラクティス

ポートの指定は、アプリケーションをターゲット指定するための従来の方法です。ただし、ア プリケーションは、固有のポートを使用してアクセス コントロール ブロックをバイパスする ように設定することが可能です。そのため、可能な場合は常に、ポート基準ではなくアプリ ケーションフィルタリング基準を使用してトラフィックをターゲット指定します。なお、プレ フィルタルールではアプリケーションフィルタリングを使用できません。

アプリケーションフィルタリングは、制御フローとデータフローのために個別のチャネルを動 的に開くアプリケーション (FTD など) にも推奨されます。ポートベースのアクセス コント ロールルールを使用すると、これらの種類のアプリケーションが正しく動作しなくなり、望ま しい接続がブロックされる可能性があります。

#### 送信元と宛先ポートの制約の使用

送信元ポートと宛先ポートの両方を制約に追加する場合、単一のトランスポート プロトコル (TCP または UDP)を共有するポートのみを追加できます。たとえば、送信元ポートとして DNS over TCP を追加する場合は、宛先ポートとして Yahoo Messenger Voice Chat (TCP)を追 加できますが、Yahoo Messenger Voice Chat (UDP)は追加できません。

送信元ポートのみ、あるいは宛先ポートのみを追加する場合は、異なるトランスポートプロト コルを使用するポートを追加できます。たとえば、DNS over TCP と DNS over UDP の両方を1 つのアクセスコントロールルールの宛先ポート条件として追加できます。

#### ポート条件を使用した非 TCP トラフィックの照合

ポートベースではないプロトコルを照合できます。デフォルトでは、ポート条件を指定しない 場合は IP トラフィックを照合します。非 TCP トラフィックを照合するためのポート条件を設 定することはできますが、いくつかの制約事項があります。

- アクセスコントロールルール:クラシックデバイスの場合、GREでカプセル化されたトラフィックをアクセスコントロールルールに照合するには、宛先ポート条件としてGRE(47)プロトコルを使用します。GRE制約ルールには、ネットワークベースの条件(ゾーン、IPアドレス、ポート、VLANタグ)のみを追加できます。また、GRE制約ルールが設定されたアクセスコントロールポリシーでは、システムが外側のヘッダーを使用してすべてのトラフィックを照合します。Threat Defense デバイスの場合、GREでカプセル化されたトラフィックを制御するには、プレフィルタポリシーでトンネルルールを使用します。
- 復号ルール:これらのルールは TCP ポート条件のみをサポートします。
- IMCP エコー:タイプ 0 が設定された宛先 ICMP ポート、またはタイプ 129 が設定された 宛先 ICMPv6 ポートは、要求されていないエコー応答だけと照合されます。ICMP エコー 要求への応答として送信される ICMP エコー応答は無視されます。ルールですべての ICMP エコーに一致させるには、ICMP タイプ8または ICMPv6 タイプ 128を使用してください。

### レルムと設定のルール条件

[レルムと設定(Realm & Settings)]タブページでは、アイデンティティルールを適用するレル ムまたはレルムシーケンスを選択できます。キャプティブポータルを使用している場合は、追 加のオプションがあります。

#### 認証レルム(Authentication Realm)

[レルム (Realm)]リストから、レルムまたはレルムシーケンスをクリックします。

[アクション(Action)]で指定されたアクションの実行対象になるユーザーが含まれるレルム またはレルムシーケンス。アイデンティティルールのレルムまたはレルムシーケンスとして選 択する前に、これを完全に設定する必要があります。

(注) リモートアクセス VPN が有効で、展開で VPN 認証に RADIUS サーバー グループを使用している場合は、この RADIUS サーバー グループに関連付けられているレルムを指定してください。

#### アクティブ認証のみ:その他のオプション

認証タイプとして [アクティブ認証(Active Authentication)] を選択するか、[パッシブまたは VPN IDを確立できない場合はアクティブ認証を使用(Use active authentication if passive or VPN identity cannot be established)] チェックボックスをオンにした場合、次のオプションがありま す。

#### パッシブまたはVPN IDを確立できない場合はアクティブ認証を使用

(パッシブ認証ルールのみ)このオプションを選択すると、パッシブまたは VPN 認証で ユーザーを識別できない場合にキャプティブポータルアクティブ認証を使用してユーザー が認証されます。このオプションを選択するには、アイデンティティポリシーでアクティ ブ認証ルールを設定する必要があります。(つまり、ユーザーはキャプティブポータルを 使用して認証する必要があります)

このオプションを無効にすると、VPN ID を持たないユーザまたはパッシブ認証では識別できないユーザは、「不明(Unknown)」と識別されます。

このトピックで後述する認証レルムリストの説明も参照してください。

# 認証でユーザーを識別できない場合は特別 ID/ゲストとして識別する(Identify as Special Identities/Guest if authentication cannot identify user)

このオプションを選択すると、キャプティブ ポータル アクティブ認証に指定された回数 失敗したユーザーがゲストとしてネットワークにアクセスできます。これらのユーザー は、Management Center 上ではユーザー名(ユーザー名が AD または LDAP サーバーに存 在する場合)または[ゲスト(Guest)](ユーザー名が不明の場合)で表示されます。これ らのユーザのレルムは、アイデンティティルールで指定されたレルムです。(デフォルト では、失敗したログインの数は3回です。)

ルールアクションとして[アクティブ認証(Active Authentication)](つまり、キャプティブポータル認証)を設定している場合にのみ、このフィールドが表示されます。

#### 認証プロトコル(Authentication Protocol)

キャプティブポータルアクティブ認証を実行するために使用する方法です。応答ページ でログインしたときにユーザーに表示される内容の例をアクティブ認証ルールによるサン プルアイデンティティポリシーの作成(19ページ)に示します。 選択は、レルム、LDAP、または AD のタイプによって異なります。

 ・暗号化されていない HTTP 基本認証(BA) 接続を使用してユーザを認証するには、 [HTTP 基本(HTTP Basic)]を選択します。ユーザーはブラウザのデフォルトの認証 ポップアップウィンドウを使用してネットワークにログインします。

ほとんどの Web ブラウザは、HTTP 基本ログインからクレデンシャルをキャッシュ し、古いセッションがタイムアウトした後にシームレスに新しいセッションを開始す るためにそのクレデンシャルを使用します。

- NT LAN Manager (NTLM) 接続を使用してユーザを認証するには NTLM を選択します。この選択は AD レルムを選択するときにのみ使用できます。透過的な認証がユーザーのブラウザで設定されている場合、ユーザーは自動的にログインします。透過的な認証が設定されていない場合、ユーザーは各自のブラウザでデフォルトの認証ポップアップウィンドウを使用してネットワークにログインします。
- Kerberos 接続を使用してユーザを認証する場合は、[Kerberos]を選択します。この選択は、セキュアLDAP(LDAPS)が有効になっているサーバーに対してADレルムを選択する場合にのみ可能です。透過的な認証がユーザーのブラウザで設定されている場合、ユーザーは自動的にログインします。透過的な認証が設定されていない場合、ユーザーは各自のブラウザでデフォルトの認証ポップアップウィンドウを使用してネットワークにログインします。

 (注) 選択する [レルム(Realm)]は、Kerberos キャプティブ ポータル アクティブ認証を実行するために、[AD 参加ユーザ名(AD Join Username)]および [AD 参加パスワード(AD Join Password)]を 使用して設定する必要があります。

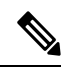

(注) Kerberos キャプティブポータルを実行するアイデンティティルールを作成しようとしており、DNS解決は設定済みである場合は、キャプティブポータルデバイスの完全修飾ドメイン名(FQDN)を解決するDNSサーバーを設定する必要があります。FQDNは、DNSの設定時に指定したホスト名と一致する必要があります。

Threat Defense デバイスの場合、FQDN は、キャプティブポータル に使用されるルーテッドインターフェイスのIPアドレスに解決さ れる必要があります。

 キャプティブ ポータル サーバーが認証接続に HTTP 基本認証、Kerberos、または NTLM を選択できるようにするには、[HTTP ネゴシエート(HTTP Negotiate)]を選 択します。このタイプは AD レルムを選択するときにのみ使用できます。

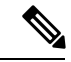

(注) 選択する [レルム(Realm)]は、[HTTP ネゴシエート(HTTP Negotiate)]で Kerberos キャプティブ ポータル アクティブ認証を 選択するために、[AD 参加ユーザ名(AD Join Username)]および [AD 参加パスワード(AD Join Password)]を使用して設定する必 要があります。

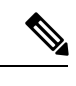

- (注) [HTTP ネゴシエート(HTTP Negotiate)] キャプティブ ポータル を実行するアイデンティティ ルールを作成しようとしており、 DNS 解決は設定済みである場合は、キャプティブ ポータルデバ イスの完全修飾ドメイン名(FQDN)を解決するDNSサーバを設 定する必要があります。キャプティブポータルに使用するデバイ スのFQDNは、DNSの設定時に入力したホスト名と一致している 必要があります。
  - ユーザーがログインするレルムを選択できるようにするには、[HTTP 応答ページ (HTTP Response Page)]を選択します。

必要に応じて、応答ページをカスタマイズできます。たとえば、会社のスタイル標準 に準拠できます。

アクティブ認証レルム

(パッシブ認証ルールのみ) [パッシブまたはVPNアイデンティティを確立できない場合 にアクティブ認証を使用する (Use active authentication if passive or VPN identity cannot be established)]をクリックした場合は、レルムまたはレルムシーケンスの名前をクリックす る必要があります。レルムまたはレルムシーケンスの可用性は、認証プロトコルの選択に よって以下のように決定されます。

- •HTTP基本またはHTTP応答ページ認証プロトコル:レルムまたはレルムシーケンスのいずれかを選択できます。
- NTLM、Kerberos、またはHTTPネゴシエート認証プロトコル:レルムのみを選択できます。レルムシーケンスは選択できません。

# アイデンティティ ルールの作成

アイデンティティ ルールの設定オプションに関する詳細については、アイデンティティルールフィールド(15ページ)を参照してください。

#### 始める前に

レルムまたはレルムシーケンスを作成して有効にする必要があります。

- LDAP レルムまたは Active Directory レルムおよびレルムディレクトリの作成の説明に従って、Microsoft Azure Active Directory レルムおよびレルムディレクトリを作成します。
- (Microsoft AD レルムのみ)。ユーザーおよびグループをダウンロードし、ユーザーとグ ループの同期で説明したようにレルムを有効にします。
- Azure ADレルムの作成の説明に従って、Microsoft Azure Active Directory レルムを作成します。
- (オプション)レルムシーケンスの作成の説明に従って、レルムシーケンスを作成します。
- ルールは、トップダウン方式で評価されます。特定のルールの指定されたネットワーク基準に一致する接続の場合、ユーザーは、ルールで指定されたアイデンティティレルムに対して評価されます。そのレルムの一部ではない場合、そのユーザーは不明としてマークされ、アイデンティティポリシー内のそれ以上のルールは評価されません。そのため、評価する必要があるレルムが複数ある場合は、単一のレルムではなく、必ずレルムシーケンスを使用してください。

### $\Lambda$

注意 TLS/SSL 復号が無効の場合(つまりアクセス コントロール ポリシーに 復号ポリシーが含まれ ない場合)に、アクティブな最初の認証ルールを追加するか、アクティブな最後の認証ルール を削除すると設定の変更を展開する際に Snort プロセスが再起動され、一時的にトラフィック のインスペクションが中断されます。この中断中にトラフィックがドロップされるか、それ以 上インスペクションが行われずに受け渡されるかは、ターゲットデバイスがトラフィックを処 理する方法に応じて異なります。詳細はSnort の再起動によるトラフィックの動作を参照して ください。

アクティブな認証ルールに[アクティブ認証(Active Authentication)]ルールアクションが含ま れるか、[パッシブ/VPNアイデンティティを確立できない場合にアクティブ認証を使用(Use active authentication if passive or VPN identity cannot be established)]が選択された[パッシブ認証 (Passive Authentication)]ルールアクションが含まれることに注意してください。

#### 手順

| ステップ1         | Management Center にログインします。                                         |
|---------------|---------------------------------------------------------------------|
| ステップ <b>2</b> | [ポリシー(Policies)]>[アクセス制御(Access Control)]>[アイデンティティ(Identity)]      |
| ステップ <b>3</b> | をクリックします。<br>アイデンティティルールの追加先となるアイデンティティポリシーの横にある[編集(Edit)]          |
|               | () をクリックします。<br>() かりに「まデ () にい) 1 (へ) がまデキわる相合 部会けた知じょくいた屋」 てわり 部会 |
|               | へわりに [衣示 (View)](♥) か表示される場合、設定は先祖トメインに属しており、設定<br>を変更する権限がありません。   |
| ステップ4         | [ルールの追加(Add Rule)] をクリックします。                                        |

ステップ5 名前を入力します。

- ステップ6 指定されたルールを適用する場合は、「有効(Enabled)]チェックボックスをオンにします。
- **ステップ7** 既存のカテゴリにルールを追加するには、ルールを [挿入(Insert)] する場所を指定します。 新しいカテゴリを追加するには、[カテゴリの追加(Add Category)] をクリックします。
- **ステップ8** 一覧からルール [アクション(Action)]を選択します。
- **ステップ9** キャプティブ ポータルを設定する場合は、ユーザー制御のためのキャプティブ ポータルの設 定方法を参照してください。
- **ステップ10** (オプション)アイデンティティルールに条件を追加するには、アイデンティティルールの条件(6ページ)を参照してください。
- **ステップ11** [追加(Add)]をクリックします。
- ステップ12 ポリシーエディタで、ルールの位置を設定します。クリックしてドラッグするか、または右ク リックメニューを使用してカットアンドペーストを実行します。ルールには1から番号が付け られます。システムは、ルール番号の昇順で上から順に、ルールをトラフィックと照合しま す。トラフィックが一致する最初のルールは、そのトラフィックを処理するルールです。適切 なルールの順序を指定することで、ネットワークトラフィックの処理に必要なリソースが削減 され、ルールのプリエンプションを回避できます。
- **ステップ13** [保存 (Save)] をクリックします。

#### 次のタスク

・設定変更を展開します設定変更の展開を参照してください。

### アイデンティティ ルール フィールド

次のフィールドを使用して、アイデンティティルールを設定します。

#### [有効(Enabled)]

このオプションを有効にすると、ID ポリシーのアイデンティティルールが有効になりま す。このオプションの選択を解除すると、アイデンティティルールが無効になります。

#### アクション (Action)

指定したレルムでユーザーに対して実行する認証のタイプを指定します。これには、[パッ シブ認証(Passive Authentication)](デフォルト)、[アクティブ認証(Active Authentication)]、または[認証なし(No Authentication)]があります。アイデンティティ ルールのアクションとして選択する前に、認証方式、またはアイデンティティソースを完 全に設定する必要があります。

さらに、VPNが有効になっている場合(少なくとも1つの管理対象デバイスで設定されている場合)、リモートアクセスVPNセッションはVPNによってアクティブに認証されます。他のセッションはルールアクションを使用します。つまり、VPNが有効になっている場合は、選択したアクションに関係なく、すべてのセッションでVPN ID の判別が最初に行われます。指定されたレルム上に VPN ID が見つかった場合、これは使用されるアイデンティティソースになります。選択されていても、追加のキャプティブポータルアクティブ認証は実行されません。

VPN アイデンティティ ソースが見つからない場合は、指定されたアクションに従ってプ ロセスが続行されます。アイデンティティ ポリシーを VPN 認証のみに制限することはで きません。VPN ID が見つからない場合は、選択されたアクションに従ってルールが適用 されるためです。

Æ

注意 TLS/SSL 復号が無効の場合(つまりアクセス コントロール ポリシーに SSL ポリシーが含 まれない場合)に、アクティブな最初の認証ルールを追加するか、アクティブな最後の認 証ルールを削除すると 設定の変更を展開する際に Snort プロセスが再起動され、一時的に トラフィックのインスペクションが中断されます。この中断中にトラフィックがドロップ されるか、それ以上インスペクションが行われずに受け渡されるかは、ターゲットデバイ スがトラフィックを処理する方法に応じて異なります。詳細はSnort の再起動によるトラ フィックの動作を参照してください。

アクティブな認証ルールに[アクティブ認証(Active Authentication)]ルールアクションが 含まれるか、[パッシブ/VPNアイデンティティを確立できない場合にアクティブ認証を使 用(Use active authentication if passive or VPN identity cannot be established)]が選択された [パッシブ認証(Passive Authentication)]ルールアクションが含まれることに注意してくだ さい。

使用中のシステムのバージョンでサポートされるパッシブおよびアクティブ認証方式の詳 細については、ユーザーアイデンティティ ソースについてを参照してください。

## ID ポリシーおよびルールの例

以下のセクションでは、パッシブ認証ルールまたはアクティブ認証ルールを使用して ID ポリ シーを設定する例を示します。さらに、レルムまたはレルムシーケンスのいずれかを使用して アクティブ認証でユーザーを認証できるため、別の例を示します。

アクティブ認証とは、キャプティブポータルを使用してユーザーを認証することを意味しま す。ユーザーは、許可されたリソースにアクセスするためにネットワークログイン情報を入力 します。(RA-VPNは別のタイプのアクティブ認証ですが、キャプティブポータル認証と一緒 に使用することはできません。詳細については、リモートアクセス VPN アイデンティティ ソースを参照してください)。

パッシブ認証は、他のすべてのタイプを指します。パッシブ認証には、Microsoft Active Directory レルム、Microsoft Azure Active Directory レルム、Cisco Identity Services Engine などの使用が含まれます。

#### 前提条件

例では以下の前提条件を使用しています。

 信頼関係で設定された2つの子ドメインを持つ、「forest.example.com」という名前の Microsoft Active Directory (AD) レルム:

• 米国西部

•米国東部

- •両方のレルムを含む「US」という名前のレルムシーケンス
- レルムシーケンスを使用してユーザーを認証するパッシブ認証ルール
- 2つのアクティブな認証ルール:
  - ・レルムでユーザーを認証し、NTLM 認証プロトコルを使用する1つのルール
  - ・レルムシーケンスでユーザーを認証し、HTTP 応答ページ認証プロトコルを使用する
     1つのルール
- 各 ID ルールの例は、異なる ID ポリシーに関連付けられています。

#### パッシブ認証 **ID** ルール

パッシブ認証 ID ルールを設定する場合、LDAP、Microsoft Active Directory レルム、または Microsoft AD レルムシーケンスのいずれかを使用してユーザーを認証することを選択できま す。レルムを使用して、任意の認証タイプで認証できます。レルムシーケンスでは、使用でき る認証タイプが制限されます。例については、パッシブな認証ルールによるアイデンティティ ポリシーの作成 (17 ページ)を参照してください。

#### アクティブ認証 ID ルール。

アクティブ認証 ID ルールを設定する場合、LDAP、Microsoft Active Directory レルム、または Microsoft AD レルムシーケンスのいずれかを使用してユーザーを認証することを選択できま す。レルムを使用して、任意の認証タイプで認証できます。レルムシーケンスでは、使用でき る認証タイプが制限されます。

以下の認証タイプを除き、Microsoft Active Directory レルムシーケンスを使用してユーザーを認 証することもできます。

- NTLM
- Kerberos
- ・HTTP ネゴシエート

例については、アクティブ認証ルールによるサンプル アイデンティティ ポリシーの作成 (19 ページ)を参照してください。

## パッシブな認証ルールによるアイデンティティポリシーの作成

このタスクでは、US レルムシーケンスを使用してユーザーを認証するパッシブ認証ルールを 使用してアイデンティティポリシーを作成する方法について説明します。シーケンス内の最初 のレルムでユーザーが見つからない場合、システムは、レルムシーケンスにリストされている 順序で、シーケンス内の他のレルムを検索します。それでもレルムまたはレルムシーケンス内 でユーザーが見つからない場合、そのユーザーは[不明(Unknown)]として識別されます。

Cancel Add

ユーザーがシーケンスのどのレルムにも見つからない場合は、キャプティブポータル(アク ティブ認証)でユーザーを認証することもできます。詳細については、「キャプティブポータ ルのガイドラインと制約事項」を参照してください。

#### 手順

- **ステップ1** Management Center にログインします。
- ステップ2 [ポリシー (Policies)]>[アクセス制御 (Access Control)]>[アイデンティティ (Identity)] をクリックします。
- **ステップ3** [新しいポリシー (New Policy)]をクリックします。
- ステップ4 ポリシーの[名前 (Name)]と、必要に応じて[説明 (Description)]を入力します。
- **ステップ5** [保存 (Save)] をクリックします。
- ステップ6 [ルールの追加(Add Rule)]をクリックします。
- ステップ1 ルールの [名前 (Name)] を入力します。
- ステップ8 リストから [パッシブ認証 (Passive Authentication)] をクリックします。
- ステップ9 [レルムおよび設定 (Realms & Settings)] タブページをクリックします。
- **ステップ10** リストから、レルムまたはレルムシーケンスの名前をクリックします。

次の図は例を示しています。

| Name Insert   Passive rule Enabled   Into Category Standard Rules   Passive Authentication Realm: No realm Authentication Protocol: HTTP Basic Exclude HTTP User-Agents: None   Zones Networks VLAN Tags Ports   Authentication Realm     US-East (AD)   US-Wast (AD)   US-Wast (AD)   US-Wast (AD)   US-Wast (AD)   US-Wast (AD)   US-Wast (AD)   US-Kest (AD)   US-Kest (AD)   US (Sequence) | Add Rule                 |                            |                           |               |                             |   | 0                |
|----------------------------------------------------------------------------------------------------|--------------------------|----------------------------|---------------------------|---------------|-----------------------------|---|------------------|
| Passive rule Enabled into Category Standard Rules   Passive Authentication Realm: No realm Authentication Protocol: HTTP Basic Exclude HTTP User-Agents: None     Zones Networks VLAN Tags Ports     Authentication Realm     US-East (AD)   US-Wast (AD)   US-(LDAP)   US (Sequence)   or VPN identity cannot be established                                                                  | Name                     |                            | Insert                    |               |                             |   |                  |
| Passive Authentication <ul> <li>Realm: No realm Authentication Protocol: HTTP Basic Exclude HTTP User-Agents: None</li> </ul> Zones       Networks       VLAN Tags       Ports       Realm & Setting         Authentication Realm * <ul> <li>US-East (AD)</li> <li>US-West (AD)</li> <li>US (Bequence)</li> <li>Or VPN identity cannot be established</li> <li>US (Sequence)</li> </ul>        | Passive rule             | Enabled                    | into Category             | •             | Standard Rules              | • |                  |
| Zones Networks VLAN Tags Ports Ports Realm & Setting                                                                                                    | Passive Authentication - | Realm: No r                | ealm Authentication Proto | col: HTTP Bas | ic Exclude HTTP User-Agents |   |                  |
| Authentication Realm • US-East (AD) US-West (AD) LDAP (LDAP) US (Sequence)                                                                                                    | Zones Networks VLAN Tags | Ports                      |                           |               |                             |   | Realm & Settings |
| US-West (AD)<br>US-West (AD)<br>LDAP (LDAP)<br>US (Sequence)                                                                                                    | Authentication Realm *   |                            |                           |               |                             |   |                  |
| US-East (AD)<br>US-West (AD)<br>LDAP (LDAP)<br>US (Sequence)                                                                                                    |                          |                            |                           |               |                             |   |                  |
| US-West (AD)<br>LDAP (LDAP)<br>US (Sequence)                                                                                                    | US-East (AD)             |                            |                           |               |                             |   |                  |
| LDAP (LDAP)<br>US (Sequence)                                                                                                    | US-West (AD)             | e or VPN identity cannot i | be established            |               |                             |   |                  |
| US (Sequence)                                                                                                    | LDAP (LDAP)              |                            |                           |               |                             |   |                  |
|                                                                                                    | US (Sequence)            |                            |                           |               |                             |   |                  |
|                                                                                                    |                          | 2                          |                           |               |                             |   |                  |
|                                                                                                    |                          |                            |                           |               |                             |   |                  |
|                                                                                                    |                          |                            |                           |               |                             |   |                  |
|                                                                                                    |                          |                            |                           |               |                             |   |                  |
|                                                                                                    |                          |                            |                           |               |                             |   |                  |
|                                                                                                    |                          |                            |                           |               |                             |   |                  |

- ・レルムを選択すると(例のように US-East など)、システムは、ルールに一致するユー ザーをそのレルムで検索します。ユーザーが見つからない場合、そのユーザーは[不明 (Unknown)]として識別されます。
- レルムシーケンスを選択した場合(例のように US (Sequence) など)、レルムシーケンスで指定された順序でシーケンス内のすべてのレルムでユーザーが検索されます。ユーザーが見つからない場合、そのユーザーは[不明(Unknown)]として識別されます。
- ・LDAP レルムを選択することもできます。

\* Required Field

 ・ユーザーを認証する他の方法については、「パッシブまたは VPN ID を確立できない場合 はアクティブ認証を使用」をご確認ください。詳細については、「キャプティブポータル のガイドラインと制約事項」を参照してください。

以下の図は、US レルムシーケンスでユーザーを検索するように設定されたパッシブ アイデン ティティ ポリシーの例を示しています。

| Add Rule                                       |                                       |          |                                                        | G                |
|------------------------------------------------|---------------------------------------|----------|--------------------------------------------------------|------------------|
| lame<br>Passive rule<br>Passive Authentication | Enabled Insert<br>Realm: US (Sequence | Category | Standard Rules v<br>TP Basic Exclude HTTP User-Agents: |                  |
| ones Networks VLAN Tags                        | Ports                                 |          |                                                        | Realm & Settings |
| US (Sequence)                                  | or VPN identity cannot be estab       | lished   |                                                        |                  |
| * Required Field                               |                                       |          |                                                        |                  |
|                                                |                                       |          |                                                        | Cancel           |

- ステップ11 (オプション)ネットワークオブジェクトでトラフィックをフィルタ処理するには、[Identity Source]タブをクリックします。リストから、この ID ポリシーのトラフィックのフィルタ処理 に使用するネットワークオブジェクトをクリックします。新しいネットワークオブジェクトを 作成するには、Add ( +) をクリックします。
- ステップ12 アイデンティティ条件を設定します(アイデンティティルールの条件(6ページ)を参照)。
- **ステップ13** アイデンティティルールをアクセス制御ルールに関連付けます(アクセス制御への他のポリシーの関連付けを参照)。
- ステップ14 設定変更を管理対象デバイスに展開します(設定変更の展開を参照)。

## アクティブ認証ルールによるサンプル アイデンティティ ポリシーの 作成

この関連タスクでは、レルムまたはレルムシーケンスのいずれかを使用して認証が実行される 「アクティブ認証」ルールによってアイデンティティポリシーを設定する例を示します。

違いは次のとおりです。

 レルムでは、サポートされている任意の認証タイプ(現時点では、HTTP基本、NTLM、 Kerberos、HTTPネゴシエート、またはHTTP応答ページ)を使用できます。 レルムシーケンスでは、認証タイプが HTTP 基本と HTTP 応答ページのみに制限されます。

レルムシーケンスとHTTP応答ページ認証タイプで認証されたユーザーには、デフォルト で次のように表示されます。

| me | _     |                  |
|----|-------|------------------|
|    | realm | east.example.com |
|    |       | east.example.com |
|    |       | west.example.com |
|    |       |                  |

ユーザーは、次のいずれかの方法で認証できます。

- レルムシーケンスに含まれるレルムのリストが表示される場合(図を参照)、ユー ザーは、表示されたフィールドにユーザー名とパスワードを入力し、リストにある ユーザーのレルムの名前をクリックする必要があります。
- レルムがリストに表示されない場合、ユーザーはログイン情報を username@domain 形 式で入力できます。

レルムと HTTP 基本認証ページで認証されるユーザーには、次の情報が表示されます。

| $\leftarrow \  \   \rightarrow \  \   X$ | Q detectportal.firefox.com/canonical.html                 | 0 | ) එ | ≡ |
|------------------------------------------|-----------------------------------------------------------|---|-----|---|
| \rm You must l                           | og in to this network before you can access the Internet. |   |     | × |
|                                          | ① 192.168.1.20:885                                        |   |     |   |
|                                          | This site is asking you to sign in.                       |   |     |   |
|                                          | Username                                                  |   |     |   |
|                                          | sample.user@east.example.com                              |   |     |   |
|                                          | Password                                                  |   |     |   |
|                                          | Cancel Sign in                                            |   |     |   |

ユーザーは、username@domainの形式でユーザー名を入力する必要があります。

#### 手順

ステップ1 Management Center にログインします。

ステップ2 [ポリシー (Policies)]>[アクセス制御 (Access Control)]>[アイデンティティ (Identity)] をクリックします。

- **ステップ3** [新しいポリシー (New Policy)]をクリックします。
- ステップ4 ポリシーの[名前(Name)]と、必要に応じて[説明(Description)]を入力します。
- **ステップ5** [保存 (Save)]をクリックします。
- ステップ6 [アクティブ認証(Active Authentication)] タブをクリックします。
- ステップ7 次の情報を入力します。
  - [サーバー証明書 (Server Certificate)]: リストから、Threat Defense デバイスへのセキュ アな接続に使用する内部証明書オブジェクトをクリックするか、Add (+)をクリックし てオブジェクトを追加します。
  - 「ホスト名へのリダイレクト (Redirect to Host Name)]: (オプション) リストから、キャ プティブポータル要求のリダイレクト先のネットワークオブジェクトをクリックします。 この値を省略すると、要求は管理対象デバイスの IP アドレスにリダイレクトされます。
     Add (+)をクリックして新しいネットワークオブジェクトを作成することができます。 詳細については、ホスト名ネットワークルール条件にリダイレクト (7ページ)を参照 してください。

このオプションを使用するには、管理対象デバイスで Snort 3 が有効になっている必要があります。

- [ポート(Port)]:使用するキャプティブポータルのポートを入力します。このポートは、 キャプティブポータルに対して一意であり、設定したアクセス制御ルールと一致する必要 があります(キャプティブポータルの設定パート3:TCPポートアクセスコントロール ルールの作成を参照)(デフォルトは885)。
- •[最大ログイン試行回数(Maximum login attempts)]: ログインが失敗するまでの最大ログ イン試行回数を入力します(デフォルトは3)。
- [ファイアウォール全体でアクティブ認証セッションを共有(Share active authentication sessions across firewalls)]:オフにして Management Center を有効にすると、ユーザーが前回とは異なる管理対象デバイスを使用してネットワークにアクセスするたびに再認証が強制されます。

このオプションの詳細については、キャプティブ ポータル フィールドを参照してください。

- 「アクティブ認証応答ページ(Active Authentication Response Page)]:キャプティブポータルユーザー用のシステム提供ログインページまたはカスタムログインページを選択します。オプションの詳細については、キャプティブポータルフィールドを参照してください。
- **ステップ8** [保存 (Save)]をクリックしてアイデンティティポリシーの変更内容を保存します。
- **ステップ9** [ルール (Rules)]タブをクリックします。
- **ステップ10** [ルールの追加(Add Rule)]をクリックします。
- ステップ11 ルールの[名前 (Name)]を入力します。
- **ステップ12** リストから [アクティブ認証(Active Authentication)] をクリックします。

ステップ13 [レルムおよび設定(Realms & Settings)] タブページをクリックし、次のいずれかのセクションに進みます。

#### 次のタスク

次のいずれかのセクションに進みます。

- レルムを使用したアクティブ認証 (22 ページ)
- レルムシーケンスを使用したアクティブ認証 (23ページ)

### レルムを使用したアクティブ認証

このタスクでは、レルムと使用可能な認証プロトコル(現時点では、**HTTP 基本、NTLM、 Kerberos、HTTP ネゴシエート、**または **HTTP 応答ページ**)を使用してキャプティブ ポータ ル ユーザーを認証する方法について説明します。

#### 始める前に

アクティブ認証ルールによるサンプルアイデンティティポリシーの作成(19ページ)で説明 されているタスクを完了します。

#### 手順

- ステップ1 アクティブ認証ルールによるサンプルアイデンティティポリシーの作成(19ページ)から続行します。
- **ステップ2** [レルムおよび設定(Realms & Settings)] タブページで、[米国東部(US-East)]をクリックします。
- **ステップ3** [認証プロトコル (Authentication Protocol)]リストから、[NTLM] をクリックします。 次の図は例を示しています。

| Add Rule                          |                         |                                                           |     |                                          |           | 0                |
|-----------------------------------|-------------------------|-----------------------------------------------------------|-----|------------------------------------------|-----------|------------------|
| Name Active Active Authentication | Enabled<br>Realm: US    | Insert<br>into Category<br>-East (AD) Authentication Prot | v S | Standard Rules Exclude HTTP User-Agents: | ▼<br>None |                  |
| Zones Networks VLAN Tags          | Ports                   |                                                           |     |                                          |           | Realm & Settings |
| Authentication Realm *            | if authentication canno | t identify user                                           |     |                                          |           |                  |
| • Required Field                  |                         |                                                           |     |                                          |           | Cancel Add       |

レルムを選択すると(例のように)、システムは、ルールに一致するユーザーを、そのレルム で検索します。ユーザーが見つからない場合、そのユーザーは[不明(Unknown)]として識別 されます。

- ステップ4 [追加 (Add)]をクリックします。
- ステップ5 (オプション)ネットワークオブジェクトでトラフィックをフィルタ処理するには、[Identity Source]タブをクリックします。リストから、このIDポリシーのトラフィックのフィルタ処理 に使用するネットワークオブジェクトをクリックします。新しいネットワークオブジェクトを 作成するには、Add (+)をクリックします。
- **ステップ6**アイデンティティ条件を設定します(アイデンティティルールの条件(6ページ)を参照)。
- **ステップ7** アイデンティティルールをアクセス制御ルールに関連付けます(アクセス制御への他のポリ シーの関連付けを参照)。
- ステップ8 設定変更を管理対象デバイスに展開します(設定変更の展開を参照)。

### レルムシーケンスを使用したアクティブ認証

このタスクでは、レルムシーケンスを使用してキャプティブ ポータル ユーザーを認証する方 法について説明します。この認証では、「HTTP 基本」または「HTTP 応答ページ」認証プロ トコルに制限されます。

#### 始める前に

アクティブ認証ルールによるサンプルアイデンティティポリシーの作成(19ページ)で説明 されているタスクを完了します。 手順

- **ステップ1** アクティブ認証ルールによるサンプルアイデンティティポリシーの作成(19ページ)から続行します。
- ステップ2 [レルムおよび設定(Realms & Settings)] タブページで、リストからレルムの名前をクリック します。
- **ステップ3** リストの [US-East] をクリックします。
- ステップ4 [プロトコル (Protocol)]リストから、[HTTP応答ページ (HTTP Response Page)]をクリック します。

次の図は例を示しています。

| Add Rule                                                                                                    |                                       |                          |                    |                           | 0                |
|----------------------------------------------------------------------------------------------------|---------------------------------------|--------------------------|--------------------|---------------------------|------------------|
| Name                                                                                                    | Insert                                | itegory -                | Standard Rules     | -                         |                  |
| Active Authentication 👻                                                                                                    | Realm: US (Sequence                   | Authentication Protocol: | HTTP Response Page | Exclude HTTP User-Agents: | None             |
| Zones Networks VLAN Tags                                                                                                    | Ports                                 |                          |                    |                           | Realm & Settings |
| Authentication Realm • US (Sequence)   Identify as Special Identities/Guest Authentication Protocol HTTP Response Page   HTTP User Agent Exclusions  Permitred Field | t if authentication cannot identify u | ser                      |                    |                           |                  |
|                                                                                                    |                                       |                          |                    |                           | Cancel Add       |

レルムシーケンスを選択した場合(例のように)、システムは、レルムシーケンスで指定され た順序でシーケンス内のレルムを検索します。シーケンスの最初のレルムは、「デフォルト」 レルムと呼ばれます。これは、ユーザーが変更しない場合に使用されるレルムです。ユーザー が見つからない場合、そのユーザーは[不明(Unknown)]として識別されます。

(以前のバージョンからバージョン 7.4.1 にアップグレードした場合のみ)。カスタム認証 フォームの更新で説明されているシーケンスでレルムのリストが表示されるように、HTTP 応 答ページを編集します。

- ステップ5 [追加 (Add)]をクリックします。
- ステップ6 (オプション)ネットワークオブジェクトでトラフィックをフィルタ処理するには、[Identity Source]タブをクリックします。リストから、このIDポリシーのトラフィックのフィルタ処理 に使用するネットワークオブジェクトをクリックします。新しいネットワークオブジェクトを 作成するには、Add (+)をクリックします。
- ステップ7 アイデンティティ条件を設定します(アイデンティティルールの条件(6ページ)を参照)。
- **ステップ8** アイデンティティルールをアクセス制御ルールに関連付けます(アクセス制御への他のポリ シーの関連付けを参照)。

ステップ9 設定変更を管理対象デバイスに展開します(設定変更の展開を参照)。

# アイデンティティ ポリシーの管理

手順

- ステップ1 Management Center にログインします。
- ステップ2 [ポリシー (Policies)]>[アクセス制御 (Access Control)]>[アイデンティティ (Identity)] をクリックします。
- **ステップ3** ポリシーを削除するには、[削除(Delete)]() をクリックします。コントロールが淡色表示されている場合、設定は先祖ドメインに属しており、設定を変更する権限がありません。
- ステップ4 ポリシーを編集するには、ポリシーの横にある[編集(Edit)] (▲) をクリックし、アイデ ンティティ ポリシーの作成 (3ページ)の説明に従って変更を行います。 代わりに [表示 (View)] (●) が表示される場合、設定は先祖ドメインに属しており、設定を変更する権限 がありません。
- ステップ5 ポリシーをコピーするには、[コピー (Copy) ] ( <sup>●</sup> ) をクリックします。
- **ステップ6** ポリシーのレポートを生成するには、現在のポリシーレポートの生成の説明に従って[レポート(Report)] () をクリックします。
- ステップ7 ポリシーを比較する方法については、ポリシーの比較を参照してください。
- ステップ8 ポリシーを整理するフォルダを作成するには、[カテゴリの追加(Add Category)]をクリック します。

次のタスク

設定変更を展開します設定変更の展開を参照してください。

# アイデンティティ ルールの管理

#### 手順

- ステップ1 Management Center にログインします。
- ステップ2 [ポリシー (Policies)]>[アクセス制御 (Access Control)]>[アイデンティティ (Identity)] をクリックします。

- ステップ3 編集するポリシーの横にある[編集(Edit)] (▲) をクリックします。代わりに[表示(View)] (◆) が表示される場合、設定は先祖ドメインに属しており、設定を変更する権限がありま せん。
- **ステップ4** アイデンティティルールを編集する場合は、[編集(Edit)] (\*) をクリックし、アイデン ティティ ポリシーの作成 (3ページ)の説明に従って変更を行います。
- ステップ5 アイデンティティルールを削除するには、[削除 (Delete)] (■) をクリックします。
- ステップ6 ルール カテゴリを作成するには、[カテゴリの追加(Add Category)]をクリックし、位置と ルールを選択します。
- ステップ7 [保存 (Save)] をクリックします。

#### 次のタスク

・設定変更を展開します設定変更の展開を参照してください。

# ユーザー制御のトラブルシューティング

ユーザールールの予期しない動作に気付いたら、ルール、アイデンティティソース、または レルムの設定を調整することを検討してください。その他の関連するトラブルシューティング 情報については、以下を参照してください。

- ISE/ISE-PIC または Cisco TrustSec の問題のトラブルシューティング
- •TSエージェントアイデンティティソースのトラブルシューティング
- •キャプティブポータルのアイデンティティソースのトラブルシューティング
- •レルムとユーザーのダウンロードのトラブルシュート

#### レルム、ユーザー、またはユーザーグループを対象とするルールがトラフィックと一致しない

TSエージェントまたはISE/ISE-PICデバイスのモニター対象に多くのユーザーグループを設定 した場合、またはネットワークでホストにマップされるユーザー数が非常に多い場合、 Management Center のユーザー制限が原因で、システムがユーザーレコードをドロップするこ とがあります。その結果、ユーザー条件のルールが、一致することが想定されているトラフィッ クと一致しない可能性があります。

#### ユーザ グループまたはユーザ グループ内のユーザを対象とするルールが、一致することが想 定されているトラフィックと一致しない

ユーザグループ条件を含むルールを設定する場合は、LDAP または Active Directory サーバで ユーザグループを設定している必要があります。サーバが基本的なオブジェクト階層でユーザ を整理している場合、システムはユーザグループ制御を実行できません。

### セカンダリ グループ内のユーザを対象とするルールが、一致することが想定されているトラ フィックと一致しない

Active Directory サーバのセカンダリグループのメンバーであるユーザを含めるか除外するユー ザグループ条件を含むルールを設定する場合、サーバは報告するユーザの数を制限しているこ とがあります。

デフォルトでは、Active Directory サーバはセカンダリグループから報告するユーザの数を制限 します。この制限は、セカンダリグループ内のすべてのユーザが Management Center に報告さ れ、ユーザ条件を含むルールでの使用に適するようにカスタマイズする必要があります。

#### ルールが、初めて表示されたユーザと一致しない

システムは、以前に表示されていないユーザからのアクティビティを検出すると、サーバから それらのユーザに関する情報を取得します。システムがこの情報を正常に取得するまで、この ユーザに表示されるアクティビティは、一致するルールによって処理されません。代わりに、 ユーザー セッションが、一致する次のルール(または該当する場合はポリシーのデフォルト アクション)によって処理されます。

たとえば、次のような状況が考えられます。

- ユーザー グループのメンバーであるユーザーが、ユーザー グループ条件を含むルールに 一致しない。
- ユーザーデータの取得に使用されたサーバーが Active Directory サーバーである場合、TS エージェントまたは ISE デバイスによって報告されたユーザーがルールと一致しない。

これにより、システムがユーザーデータをイベントビューおよび分析ツールに表示するのが 遅れる可能性があることに注意してください。

#### ルールがすべての ISE/ISE-PIC ユーザと一致しない

これは想定されている動作です。Active Directory ドメインコントローラで認証された ISE/ISE-PIC ユーザに対してユーザ制御を実行することができます。LDAP、RADIUS、または RSA ドメイ ンコントローラで認証された ISE/ISE-PIC ユーザーに対するユーザー制御は実行できません。

#### ユーザーとグループによる大量のメモリの使用

ユーザーとグループの処理によって大量のメモリが使用されている場合、ヘルスアラートが表示されます。すべてのユーザーセッションが Management Center のすべての管理対象デバイス に伝達されることに注意してください。Management Center がメモリ容量の異なるデバイスを 管理している場合、メモリ容量が最も小さいデバイスによって、システムがエラーなしで処理 できるユーザーセッションの数が決まります。

アイデンティティプロセスに割り当てられたメモリを調整することはできません。デバイスに 使用可能なメモリがある場合でも、メモリ不足の問題を報告することがあります。問題が解決 しない場合、次の選択肢があります。

• 容量の小さい管理対象デバイスをサブネットに分離し、パッシブ認証データをそれらのサ ブネットに報告しないように ISE/ISE-PIC を設定します。 『*Cisco Identity Services Engine Administrator Guide*』のネットワークデバイスの管理に関する章を参照してください。

- ・セキュリティグループタグ(SGT)の登録を解除します。 詳細については、「ユーザー制御用 ISE の設定」を参照してください。
- ・管理対象デバイスをメモリが大きなモデルにアップグレードします。

翻訳について

このドキュメントは、米国シスコ発行ドキュメントの参考和訳です。リンク情報につきましては 、日本語版掲載時点で、英語版にアップデートがあり、リンク先のページが移動/変更されている 場合がありますことをご了承ください。あくまでも参考和訳となりますので、正式な内容につい ては米国サイトのドキュメントを参照ください。